# Содержание

| Характеристики камеры FaceCam 1020           | 1     |
|----------------------------------------------|-------|
| Настройка устройства                         | 2     |
| Работа с программой для обмена сообщениями   | 3-5   |
| Программа CrazyTalk CamSuite PRO             | 6-16  |
| Программа CrazyTalk CamSuite PRO и программа | для   |
| мгновенного обмена сообщениями               | 17-21 |
| Поиск и устранение неисправностей камеры     | 22-23 |

# Характеристики камеры FaceCam 1020

Оцените новую не требующую драйвера камеру с возможностью ночного видения FaceCam 1020! Подключите ее к порту USB и сразу начинайте видеочат, в любое время суток!

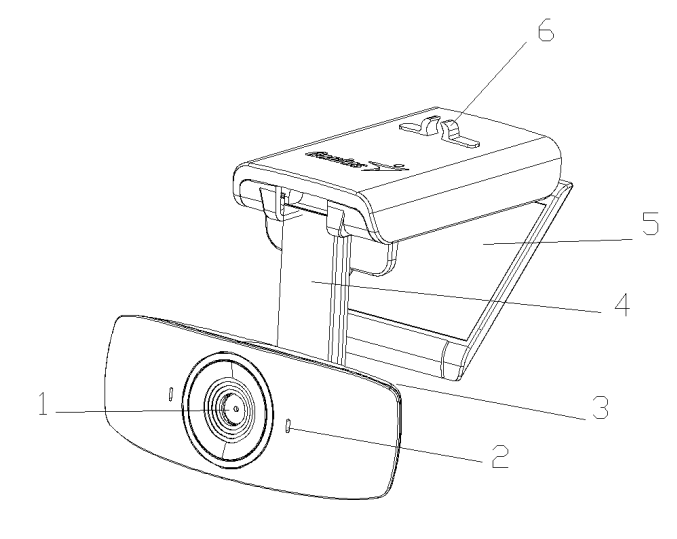

1. Объектив с автоматической фокусировкой

Объектив с точной автоматической фокусировкой обеспечивает четкость изображения.

- 2. Встроенный микрофон
- **3. Веб-камера** Вращается на 360°, поднимается и опускается.
- **4. Кронштейн** Наклоняется на 90 °.
- 5. Подставка-клипса Легко прикрепляется к любому ноутбуку и монитору.
- 6. Зажим для кабеля Позволяет закрепить кабель на подставке.

## Настройка устройства

FaceCam 1020 поддерживает интерфейс UVC (USB Video Class) с возможностью «горячего подключения» Plug and Play в ОС Windows7, XP SP2, Vista и Mac 10.4.9 и выше без использования драйвера устройства.

- 1. Убедитесь, что на вашем компьютере установлена ОС Windows7, XP SP2, Vista или Mac 10.4.9 и выше.
- 2. Подключите FaceCam 1020 к порту USB.
- Устройство готово к работе с любыми приложениями. Оно будет корректно работать с любыми программами для видеочата, поддерживающими возможность передачи видео. В Mac OS можно пользоваться программой iChat.

#### Стоп-кадры в Windows XP SP2 и Vista:

- Дважды щелкните по значку «Мой компьютер». Или выберите Пуск → Мой компьютер.
- 2. Найдите устройство «USB Video Device» (Видеоустройство с интерфейсом USB). Теперь можно сохранять стоп-кадры.

## 🕅 ПРИМЕЧАНИЕ

- Чтобы проверить, установлен ли в ОС Windows XP пакет обновлений SP2:
  - Щелкните по значку Мой компьютер на рабочем столе или в меню «Пуск» ОС Windows.
  - В открывшемся меню выберите пункт Свойства.
- Если в ОС Windows XP не установлен пакет обновлений SP2, обновите свою версию ОС с веб-узла <u>http://www.microsoft.com</u>.

# Настройка механизма защиты изображений

# Эта функция защищает от несанкционированного проникновения в систему и использования вашей веб-камеры.

- 1. Установите программу Genius Utility с компакт-диска
- 2. После установки программы Genius Utility в системной области панели задач появится значок Genius Utility
- При включении веб-камеры система выдает запрос: "Do you want to open the image from web cam?" (Открыть изображение с веб-камеры?) Чтобы открыть изображение,

| enius_Utility               |                 |
|-----------------------------|-----------------|
| Do you want to Open the ima | ge from webcam? |
|                             |                 |

нажмите "Yes" (Да). Хакеры не смогут включить вашу веб-камеру, потому что не смогут нажать "Yes". Это обеспечит безопасность камеры.

 При каждом включении камеры система заново спрашивает, хотите ли вы защититься от несанкционированного использования.

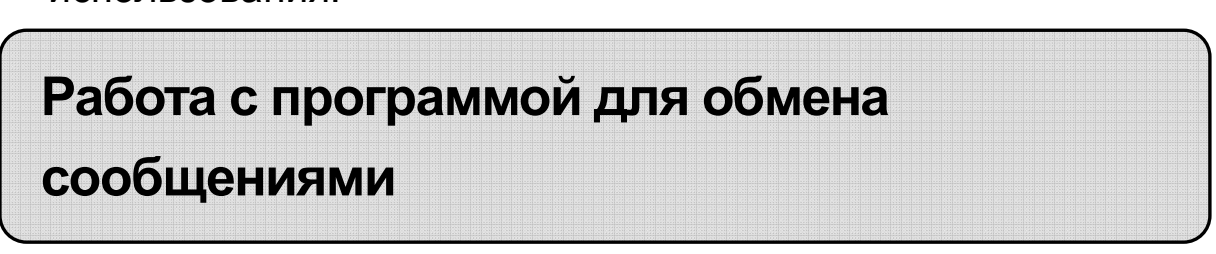

#### MSN Messenger

а. Для поддержки функции видео в реальном времени нужен MSN Messenger версии 6 или выше. Если у вас отсутствует данная версия, вы можете загрузить ее с: http://messenger.msn.com.

- **b.** Теперь, зарегистрируйтесь в сервисе MSN Messenger..
- **с.** Выберите собеседника из списка контактов и нажмите "**ОК**" для подтверждения.
- **d.** Двойным щелчком кнопки мыши выберите доступный в чате контакт. Нажмите на значок веб-камеры.
- е. Ваш собеседник получит приглашение в видео чат. После того как он подтвердит приглашение, начнется видео чат.
- f. Получить дальнейшую информацию вы можете по адресу <a href="http://messenger.msn.com">http://messenger.msn.com</a>.

#### Yahoo Messenger

- **a.** Загрузите Yahoo Messenger с <u>http://messenger.yahoo.com</u> и завершите регистрацию, если вы пользуетесь сервисом первый раз.
- **b.** Войдите в Yahoo Messenger.
- **с.** В основном окне программы выберите в меню Tools ("Сервис") пункт Start My Webcam ("Запустить мою веб-камеру").
- **d.** Щелкните правой кнопкой мыши по имени в списке Messenger и выберите "View Webcam" (Просмотр веб-камеры).
- е. Ваш собеседник получит приглашение в видео чат. После того как он нажмет ДА (YES), начнется видео-чат.
- **f.** За дополнительной информацией обратитесь к сайту <u>http://messenger.yahoo.com</u>.

#### AOL Instant Messenger

- **а.** Вы можете бесплатно загрузить AOL Instant Messenger с <u>http://www.aim.com</u> завершите регистрацию, если вы пользуетесь сервисом первый раз.
- **b.** Войдите в AOL Instant Messenger.
- **с.** Выберите "Show Messenger Lists" ("Показать списки контактов"), затем выберите друга, с которым вы хотите начать видео-чат.
- **d.** Ваш собеседник получит приглашение в видео чат. После того как он подтвердит приглашение, видео чат начнется.

**е.** За дополнительной информацией обратитесь к сайту <u>http://www.aim.com</u>.

## 🖾 ПРИМЕЧАНИЕ

- Перед запуском видеоконференции или видео чата убедитесь, что вы правильно подключили устройство к компьютеру.
- Перед тем как запустить видеоконференцию или видео чат закройте остальные приложения, работающие с веб-камерой.

# Программа CrazyTalk Cam Suite PRO

В комплект поставки входит программа CrazyTalk Cam Suite PRO, которая внесет разнообразие в видеочат.

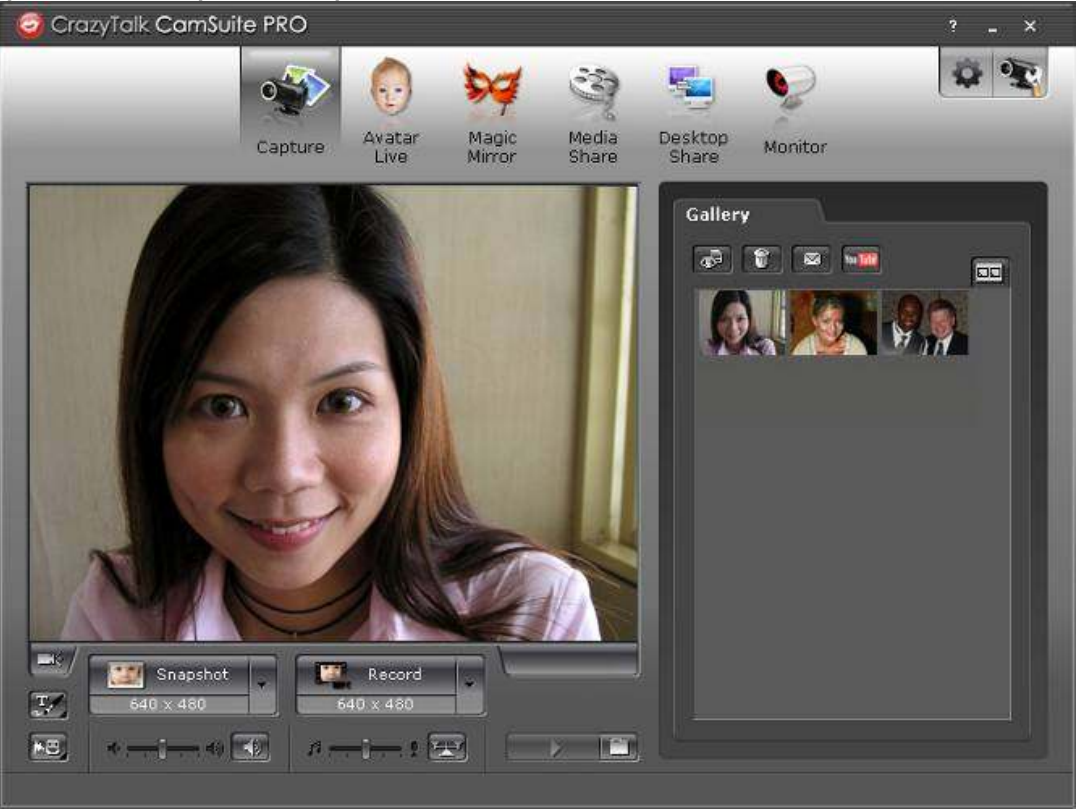

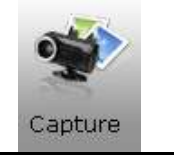

Сохранение стоп-кадра и видеозаписи с различным разрешением и непосредственная загрузка на сайт YouTube.

| Avatar<br>Live   | Во время чата на экране возникают говорящие<br>анимированные персонажи (движения губ<br>синхронизованы).                                  |
|------------------|----------------------------------------------------------------------------------------------------|
| Magic<br>Mirror  | Изменение выражения лица и различные дополнения, веселые штампы для видеочата.                                                            |
| Media<br>Share   | Мгновенный доступ других пользователей к вашим видеоклипам и слайд-шоу, без загрузки.                                                     |
| Desktop<br>Share | Передача действий, выполняемых на рабочем столе (для онлайновых презентаций, дистанционного обучения и работы с программами).             |
| Monitor          | Позволяет узнать, что происходило в поле зрения камеры,<br>пока вы отлучались                                                             |
| -                | В режиме Enable Video Chat (включить видеочат) можно<br>снизить нагрузку на систему, если остановить передачу<br>видеоданных собеседнику. |
| -                | Вывод окна «Preference» (Настройки). В диалоговом окне<br>Preference можно изменить общие настройки.                                      |
|                  | Вывод окна свойств драйвера веб-камеры. Элементы управления в этом окне определяются драйвером.                                           |

**Требования к системе** Для запуска программы **CrazyTalk Cam Suite PRO** компьютер должен отвечать следующим минимальным требованиям.

|                         | Минимум                                | Рекомендуется        |  |
|-------------------------|----------------------------------------|----------------------|--|
| Оборудование            | Оборудование                           |                      |  |
| Процессор               | Pentium 4, 2,0 ГГц                     | Pentium 4, 3,0 ГГц и |  |
|                         |                                        | выше                 |  |
| ОЗУ                     | 256 Mб                                 | 512 Мб и выше        |  |
| Пространство на         | 100 Mб                                 | 200 Mб               |  |
| диске                   |                                        |                      |  |
| Дополнительные          | Дуплексная звуковая карта, VGA-карта,  |                      |  |
| принадлежности          | клавиатура, мышь, микрофон, динамик    |                      |  |
| Программное обеспечение |                                        |                      |  |
| Операционная            | Windows 2000, XP или Vista             |                      |  |
| система                 |                                        |                      |  |
| Программа обмена        | Skype для Windows v3.0 и выше и другие |                      |  |
| сообщениями             | программы                              |                      |  |
| DirectX                 | DirectX 9 и выше                       |                      |  |

#### Сохранение изображений

Для сохранения фотографий и видеозаписей с веб-камеры для последующей работы с ними пользуйтесь кнопками **Snapshot** (Стоп-кадр) или **Record** (Запись).

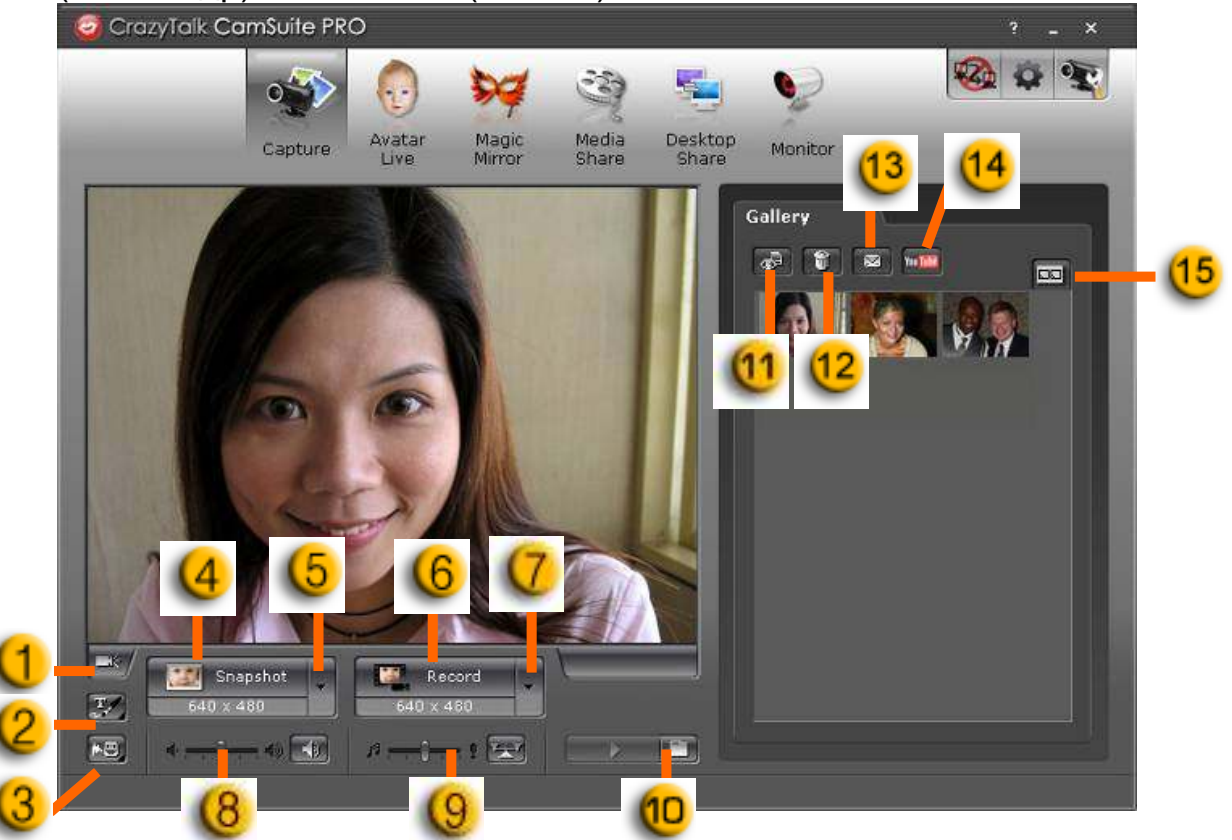

| (1 | Включение и<br>выключение камеры | 9   | Микшер музыки и звука                  |
|----|----------------------------------|-----|----------------------------------------|
| 2  | Эскизы и текст                   | 10  | Фоновая музыка                         |
| (3 | Изменение голоса                 | (1) | Предварительный<br>просмотр            |
| 4  | Кнопка стоп-кадра                | 12  | Удаление                               |
| 5  | Разрешение<br>фотографий         | 13  | Электронная почта                      |
| 6  | Кнопка записи видео              | 14  | Загрузка на сайт Youtube               |
| 0  | Разрешение видео                 | 15  | Просмотр в виде<br>миниатюр или списка |
| 8  | Регулировка звука                |     |                                        |

#### Живые аватары

В видеочате с друзьями можно использовать выбранную аватару.

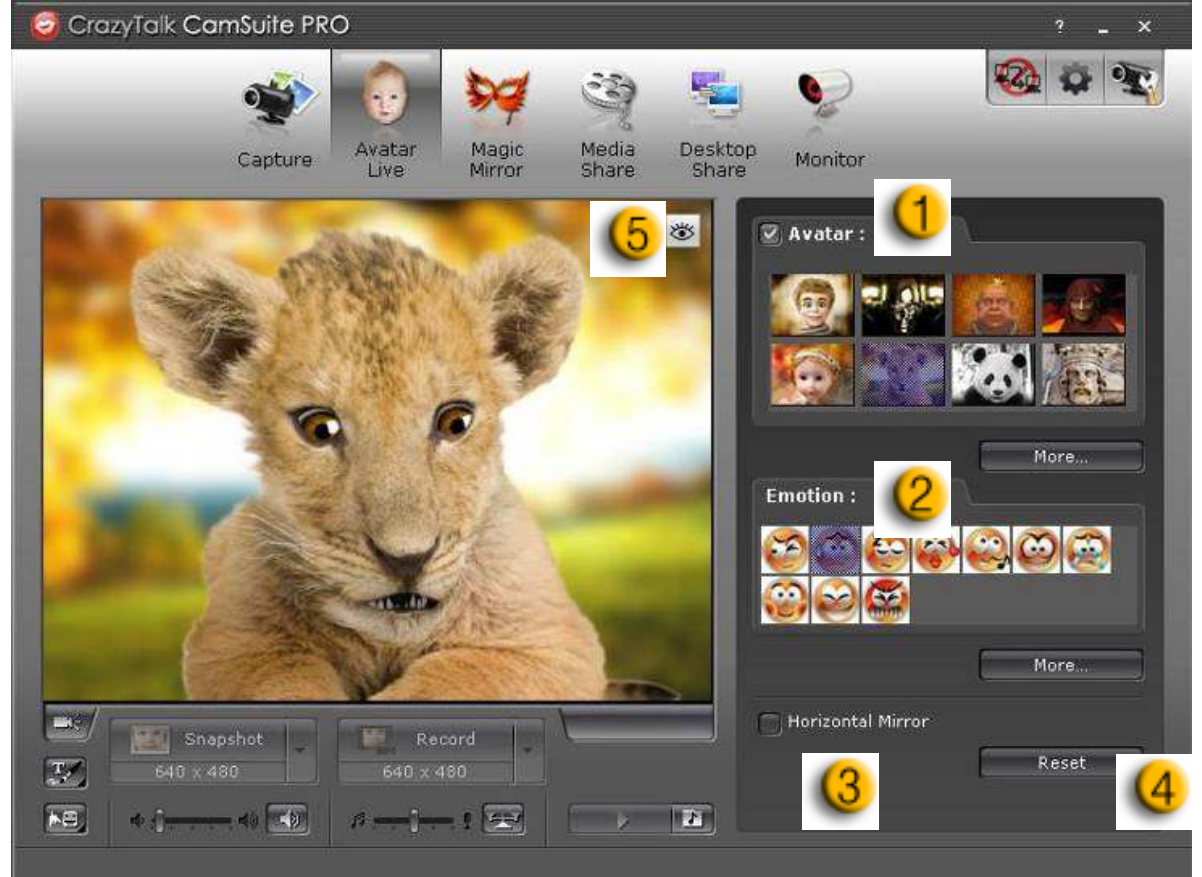

| -   |                                                                                                    |
|-----|----------------------------------------------------------------------------------------------------|
| ()  | Аватара<br>Можно воспользоваться аватарой по умолчанию или создать<br>собственную.                                                                                       |
| 2   | Смайлики<br>К аватаре можно добавить любые смайлики со звуком. Во<br>время видеоконференций аватара и смайлики видны<br>собеседнику.                                     |
| (3) | Горизонтальное отражение<br>Для горизонтального отражения изображения (аватара<br>движется зеркально относительно головы пользователям)<br>установите флажок Horizontal. |
| 4   | Сброс<br>Нажмите кнопку Reset для восстановления стандартного<br>размера и угла аватары относительно окна камеры.                                                        |

# (5

### Предварительный просмотр 🖄

Кнопка **Preview** позволяет открыть окно предварительного просмотра

#### Волшебное зеркало

Волшебное зеркало позволяет добавлять во время чата к своему изображению различные эффекты.

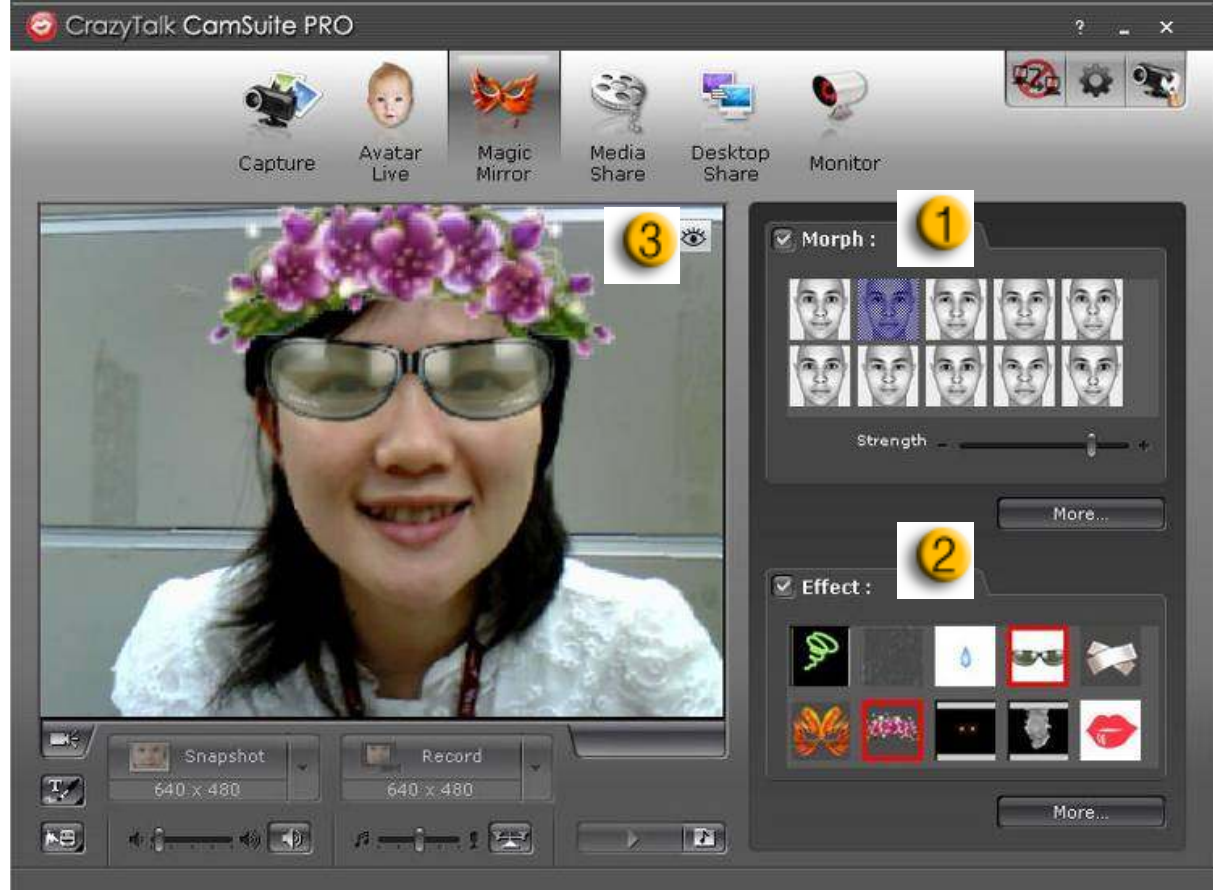

| 0 | Морфинг<br>Выбранный эффект морфинга применяется к лицу<br>пользователя.                          |
|---|---------------------------------------------------------------------------------------------------|
| 2 | Эффект<br>Применение к лицу пользователя забавных эффектов.                                       |
| 3 | Предварительный просмотр 🖄<br>Кнопка Preview позволяет открыть окно предварительного<br>просмотра |

#### Общий доступ к мультимедийным файлам

Совместный доступ к мультимедийным файлам можно обеспечивать прямо во время чата. Вы можете просматривать разнообразные мультимедийные файлы и показывать их своим друзьям. Это могут быть видеофайлы в форматах Mpeg, AVI и WMV или изображения в форматах JPG, BMP и GIF.

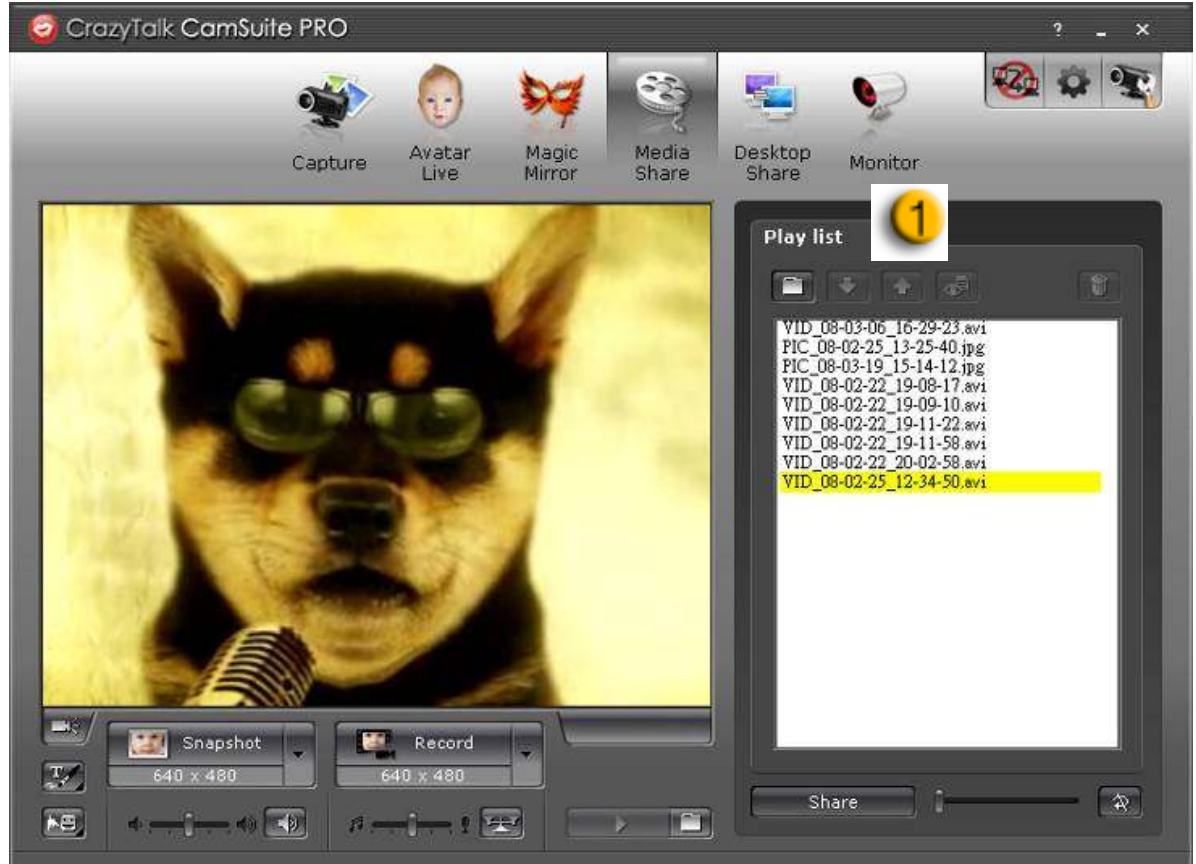

| (1)           | Список мультимедийных файлов (плейлист)                                                                                                    |  |
|---------------|----------------------------------------------------------------------------------------------------|--|
|               | Нажмите кнопку <b>Import Files</b> и выберите файлы в папке.                                                                                                    |  |
| +/+           | Нажмите кнопку <b>Move up</b> или <b>Move down</b> или перетащите файл в нужное положение в списке.                                                                                                    |  |
| Share<br>Stop | Нажмите кнопку Share, чтобы воспроизвести<br>файлы из списка или предоставить к ним общий<br>доступ. Файл, который воспроизводится в<br>настоящее время, выделен. Нажмите кнопку Stop,<br>чтобы отключить общий доступ. |  |

|   | Нажмите кнопку <b>Preview</b> для предварительного просмотра перед предоставлением общего доступа |
|---|---------------------------------------------------------------------------------------------------|
|   | Нажмите эту кнопку для удаления выбранных файлов из списка.                                       |
| θ | Для зацикленного воспроизведения выбранных файлов нажмите кнопку <b>Loop</b> .                    |
|   | Для просмотра воспроизводимого файла пользуйтесь бегунком.                                        |

#### Общий доступ к рабочему столу

Имеется три способа продемонстрировать свои действия на рабочем столе собеседникам во время видеочата.

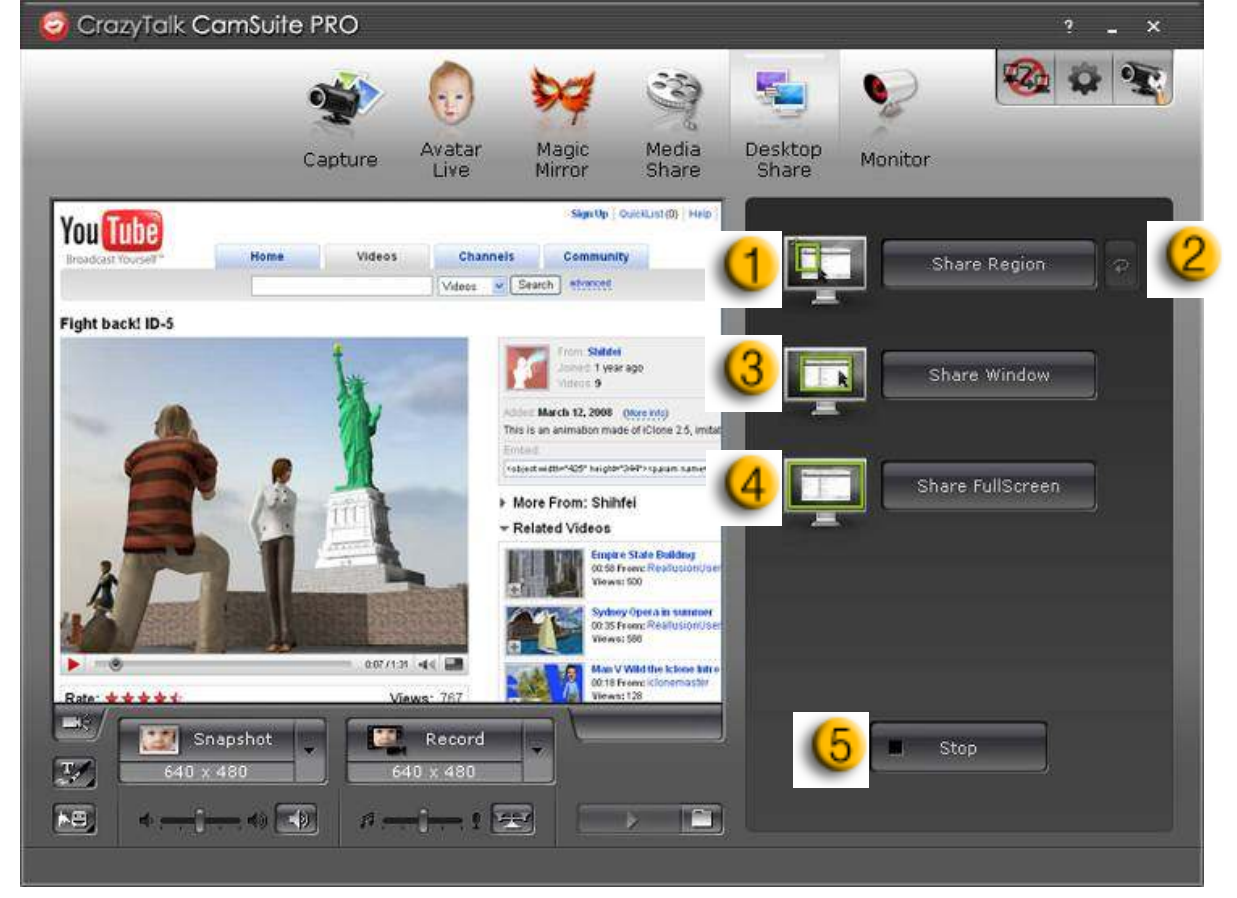

|    | Общий доступ к области                                |
|----|-------------------------------------------------------|
| (1 | Можно предоставить общий доступ только к нужной части |
|    | рабочего стола.                                       |

| 2  | Кнопка повтора<br>Повторная активизация области, к которой последним<br>предоставлялся общий доступ. |
|----|----------------------------------------------------------------------------------------------------|
| (3 | Общий доступ к окну<br>Можно предоставить общий доступ к окну на рабочем столе.                      |
| 4  | Общий доступ ко всему экрану<br>Можно предоставить общий доступ ков сему окну рабочего<br>стола.     |
| (5 | Останов<br>Нажмите кнопку Stop, чтобы отключить общий доступ.                                        |

#### Монитор

Эта функция позволяет записывать движение, зафиксированное веб-камерой. Для информирования о событиях вам будут отправляться сообщения электронной почты со снимками. Видеозаписи будут сохраняться в папке Gallery, чтобы их можно было просмотреть при необходимости.

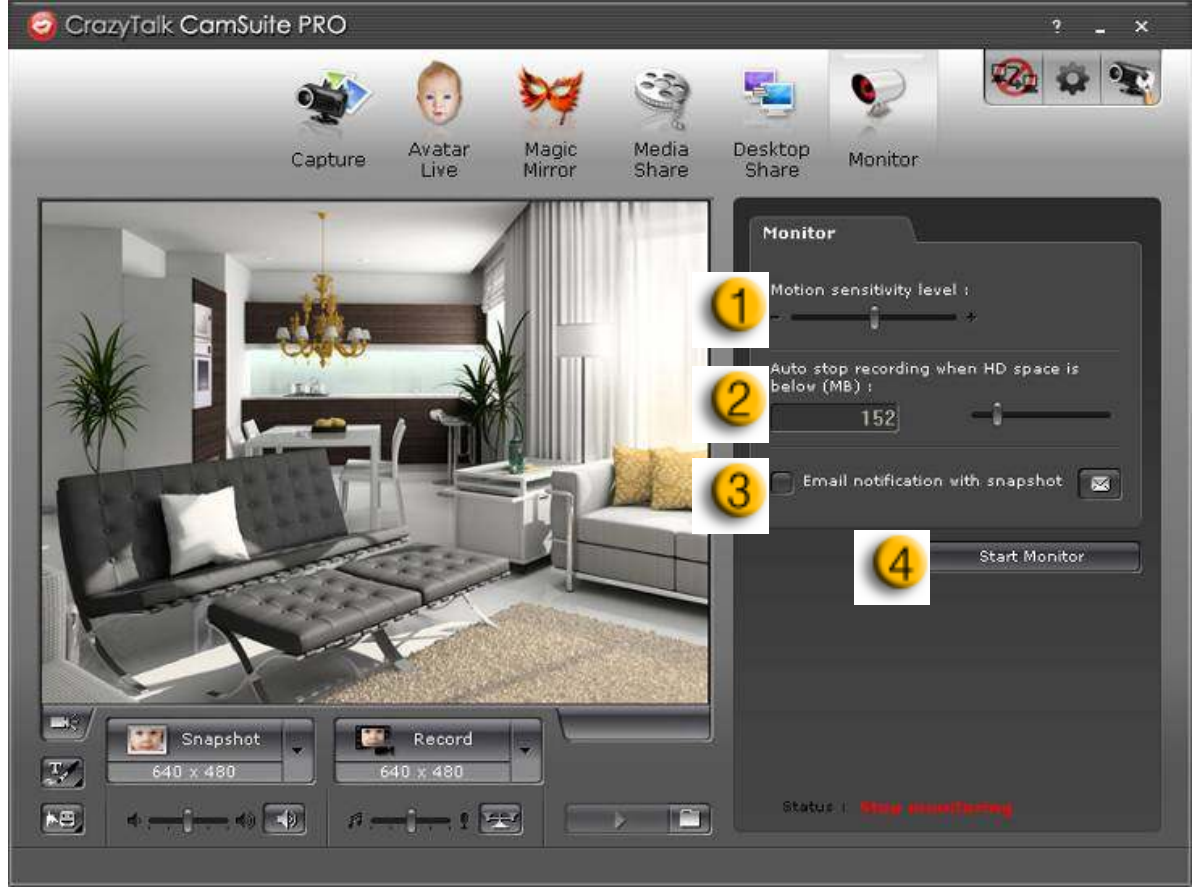

|    | Уровень чувствительности к движению                       |
|----|-----------------------------------------------------------|
|    | Уровень чувствительности регулируется бегунком Motion     |
| 0  | sensitivity level. Чем ниже уровень чувствительности, тем |
|    | меньше движения записывается. Это означает, что мелкие    |
|    | движения записываться не будут.                           |
|    | Место на жестком диске                                    |
| 0  | Поскольку видеозаписи занимают место на жестком диске,    |
| E  | при достижении определенного объема запись можно          |
|    | прекратить. Для этого используется бегунок.               |
|    | Уведомление по электронной почте со снимками              |
| -  | Если вы хотите получать по электронной почте уведомление  |
| (3 | со снимками, установите флажок Email notification with    |
|    | snapshot. Чтобы задать адрес электронной почты, нажмите   |
|    | кнопку E-mail setting.                                    |
|    | Начало и останов слежения                                 |
| 4  | Для включения слежения нажмите кнопку Start Monitor. Для  |
|    | прекращения слежения нажмите ее еще раз.                  |

#### Включить видеочат

В режиме **Enable Video Chat** можно снизить нагрузку на систему, если остановить передачу видеоданных собеседнику.

- Этот значок означает, что видеочат включен.
- •

Этот значок означает, что видеочат выключен.

#### Настройки

Нажмите кнопку **Preferences** для вывода окна «Preference». В этом диалоговом окне можно изменять общие настройки.

| Preferences                          |                             |
|--------------------------------------|-----------------------------|
|                                      |                             |
| Select Camera:                       | Preview frame rate          |
| USB Video Device                     |                             |
| 2 Enable Auto Zoom                   | Auto preview after captured |
| Cam Suite Gallery Path :             |                             |
| C:\Documents and Settings\Shihfei\My | Documents\CamSu Browse      |
|                                      |                             |
| Avatar Live                          |                             |
| 💛 💽 Head movement by :               |                             |
| Mouse tracking                       |                             |
| 😝 Face tracking                      |                             |
|                                      |                             |
| C Delay time per slide :             |                             |
| 3 seconds                            |                             |
|                                      |                             |
|                                      |                             |
|                                      | UK Lancel                   |
|                                      |                             |

| 0 | Select Camera позволяет выбрать камеру, используемую по<br>умолчанию. Если на компьютере установлено несколько<br>камер, нужно выбрать одну из них.     |
|---|----------------------------------------------------------------------------------------------------|
| 2 | установите флажок <b>Enable auto zoom</b> , чтобы веб-камера могла автоматически обнаруживать лицо, менять масштаб и располагать лицо по центру экрана. |
|   | Установите флажок Auto preview after captured, чтобы                                                                                                    |
| 3 | открывалось окно предварительного просмотра для автоматического воспроизведения                                                                         |
|   | автомати теского воспроизведения.                                                                                                    |
| 4 | Нажмите кнопку <b>Browse</b> (Обзор), чтобы выбрать папку, в которой должны сохраняться изображения и видеозаписи.                                      |
|   | Переключение функции слежения за движением головы или                                                                                                   |
| 6 | мыши, чтобы голова и глаза аватары (если используется                                                                                                   |
| 0 | аватара) двигались в соответствии с движением мыши или                                                                                                  |
|   | вашей головы.                                                                                                    |
| 6 | Установка времени задержки слайдов (в секундах) при объем                                                                                               |
| Q | доступе к мультимедийным файлам.                                                                                                    |

#### Настройка камеры

Нажмите кнопку Camera Settings, чтобы вывести окно свойств драйвера веб-камеры. Элементы управления в этом окне определяются драйвером.

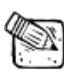

# 🕅 ПРИМЕЧАНИЕ

Для получения подробной информации о функциях пользуйтесь интерактивной справкой (для ее вызова нажмите кнопку 🌅).

# Программа CrazyTalk CamSuite PRO и программа для мгновенного обмена сообщениями

#### Window Live Messenger

- 1. Установите программы CrazyTalk Cam Suite PRO и Window Live Messenger.
- 2. В меню Tools/Audio выберите настройку видео, чтобы запустить мастер настройки звука и изображения.

|                                        | s Actions                                                     | Tools                                        | Help                             |       |
|----------------------------------------|---------------------------------------------------------------|----------------------------------------------|----------------------------------|-------|
| Nindows Live Messer                    | Alw                                                           | ays on top                                   |                                  |       |
|                                        | Em<br>Bac<br>Cha<br>Wir                                       | oticons<br>kgrounds<br>ange display p<br>iks | icture                           |       |
|                                        | Viet                                                          | w alerts histor                              | y:                               |       |
|                                        | 1                                                             | Auc<br>We                                    | dio and video :<br>bcam settings | setup |
| E-mail                                 | address:                                                      | Opt                                          | ions                             |       |
| Passwo<br>Status                       | ord:<br>: Online 👻                                            |                                              |                                  | •     |
| Passwo<br>Status:                      | ord:<br>: Online +<br>nember me                               |                                              |                                  | •     |
| Passwo<br>Status<br>Ren                | ord:<br>: Online +<br>nember me                               | Dasswor                                      | d                                |       |
| Passwo<br>Status<br>Ren<br>Ren<br>Sigr | ord:<br>Online +<br>nember me<br>nember my p<br>n me in autor | oasswor<br>matically<br>Sign in              | d<br>/                           | •     |

# 3. Нажмите кнопку «Next» (Далее) Audio and Video Setup Image: Comparison of the set speaker, microphone, and webcam settings for your computer. Getting Started: 1. Close all other programs that play sound or display video. Make sure your speakers, microphone, and webcam are plugged in, turned on, and not muted. 2. Make sure your speakers, microphone, and webcam are plugged in, turned on, and not muted.

#### 4. На шаге 1 не меняйте значение в списке и нажмите кнопку Next.

| udio and Video Setup                                                                                                    |                        |  |
|----------------------------------------------------------------------------------------------------|------------------------|--|
| Step 1: Speaker Setup                                                                                                    |                        |  |
| Select the speakers or headset you would like to use:                                                                                          | -                      |  |
| Realtek HD Audio output                                                                                                    | 1.1                    |  |
| · · · · · · · · · · · · · · · · · · ·                                                                                                    | 14 (12)                |  |
| Click here if you are using headphones                                                                                                    | 11 (1997)<br>11 (1997) |  |
| Note: If you are hearing an echo, uncheck this box.                                                                                            | -6                     |  |
|                                                                                                    | 1.00                   |  |
|                                                                                                    | ÷ 🛞                    |  |
| Play Sound                                                                                                    | 15 (SE)                |  |
|                                                                                                    | 5.000                  |  |
| If you are having trouble, check the speakers or headset<br>to make sure they are plugged in, turned on, and<br>adjusted to the proper volume. | Speaker<br>Volume      |  |
| < Back Next >                                                                                                    | Cancel                 |  |

5. На шаге 2 выберите в списке пункт **CamSuite Virtual Audio**. Нажмите кнопку **Next**.

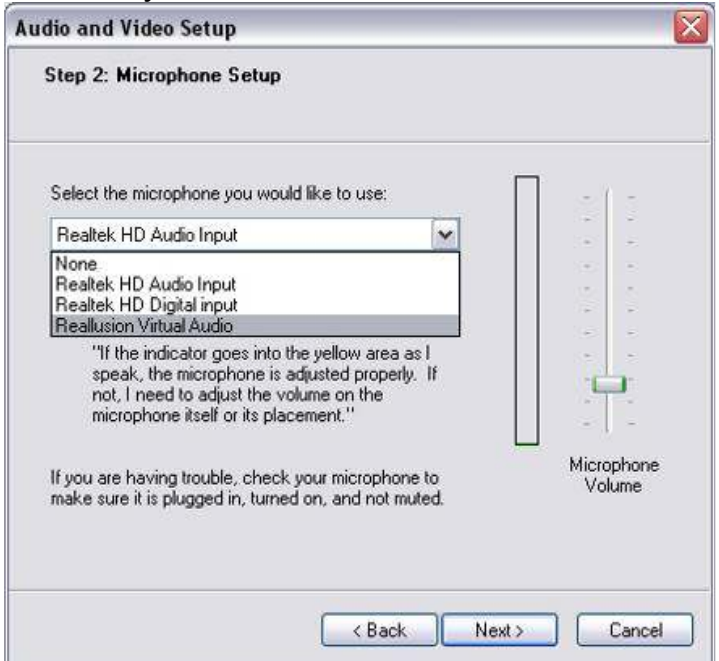

6. На шаге 3 выберите в списке пункт **CamSuite Virtual Camera**. Нажмите кнопку **Finish** (Готово).

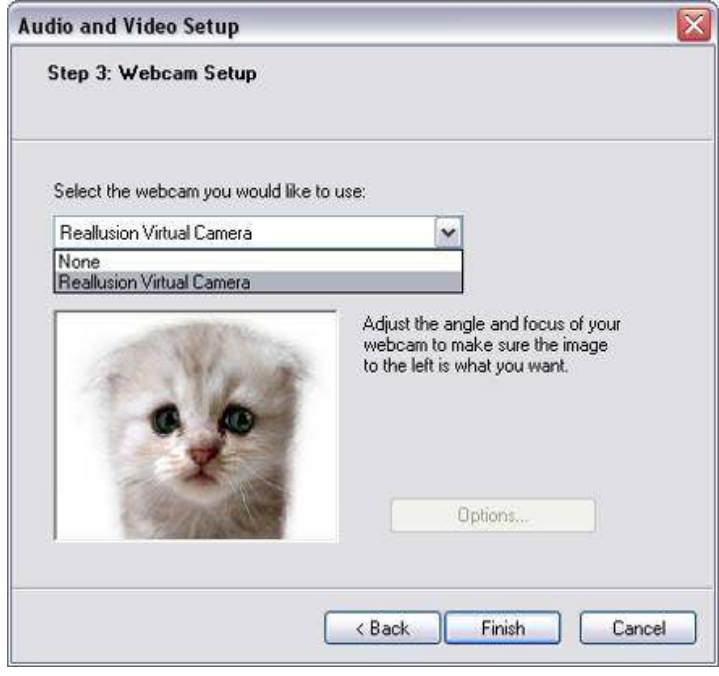

#### Skype

- 1. Установите программы CrazyTalk Cam Suite PRO и Window Live Messenger.
- 2. Выберите **Tools/Options...** (Сервис/Параметры), чтобы открыть диалоговое окно параметров.

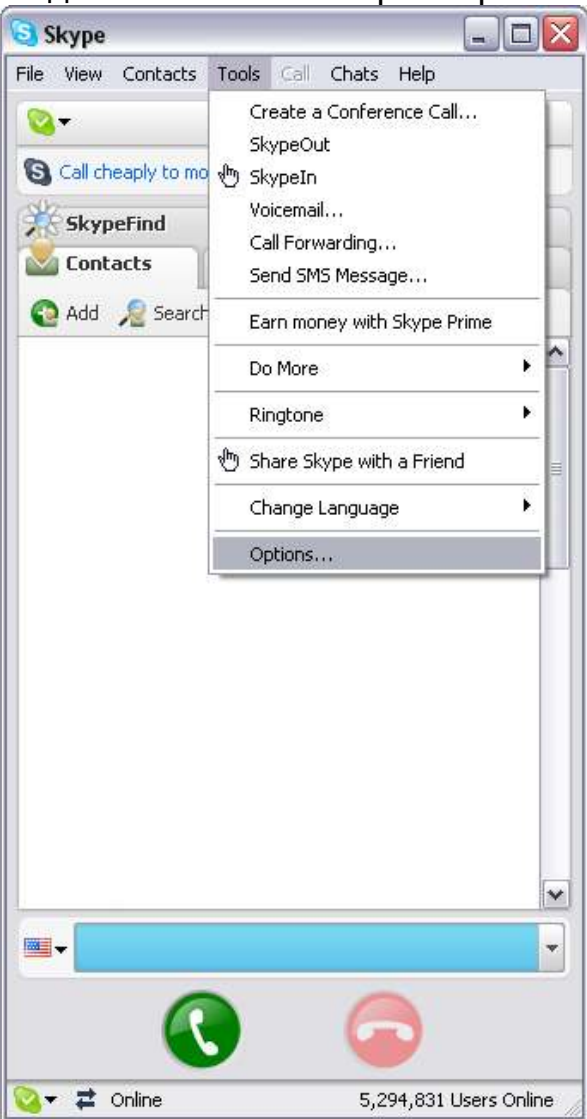

3. Выберите Sound Devices (Звуковые устройства) и установите для параметра Audio In (Звуковой вход) значение CamSuite Virtual Audio.

| Skype                       |                                                                                                    |                                                             |        |
|-----------------------------|----------------------------------------------------------------------------------------------------|-------------------------------------------------------------|--------|
| 6 General                   | Sound Devices                                                                                                    |                                                             |        |
| Rrivacy                     | 🔮 Audio In                                                                                                    | Realusion Vitual Audio                                      | ~      |
| Notifications<br>Sounds     | Audio Out                                                                                                    | Windows default device                                      | •      |
| Sound Devices               | Ringing                                                                                                    | Windows default device                                      | ~      |
| Hotkeys                     | ⊡Let Skype adjust my                                                                                                    | Ring PC speaker                                             |        |
| 😑 Video                     | Related Tasks                                                                                                    |                                                             |        |
| 🤨 Updates<br>💽 SMS Messages | Iteam more how I           Iteam more how I           Iteam more how I           Iteam more how I           Iteam more how I | o set up your audio settings.<br>o Skype answering machine. |        |
| 🔯 Advanced                  |                                                                                                    | Save                                                        | Cancel |

4. Выберите Video и установите для параметра Select webcam (Выбор веб-камеры) значение CamSuite Virtual Camera.

| Skype                                                                                                    |                                                                                                    |
|----------------------------------------------------------------------------------------------------|----------------------------------------------------------------------------------------------------|
| 🗴 General                                                                                                    | Video                                                                                                    |
| Nerivacy                                                                                                    | Enable Skype Video                                                                                                    |
| Notifications                                                                                                    | Select webcam:                                                                                                    |
| T restilications                                                                                                    | Realiusion Yirtual Camera 🛛 🖌 Test Wobcom                                                                                                    |
| Sounds                                                                                                    |                                                                                                    |
|                                                                                                    | When I m in a call:                                                                                                    |
|                                                                                                    | C start my video accumaticany                                                                                                    |
| Hotkeys                                                                                                    | Automatically receive video from:                                                                                                    |
| Connection                                                                                                    | O No one                                                                                                    |
|                                                                                                    | <ul> <li>People in my Contact List</li> <li>Anyone who I allow to call me (onen mixed) onlines)</li> </ul>                                                                                                    |
| S Voicemail                                                                                                    | Charlonie ministrative collability of the system of the system of the sy |
| 🔁 Video                                                                                                    | Show that I have video to:                                                                                                    |
|                                                                                                    | No one                                                                                                    |
| Updates                                                                                                    | People in my Contact List                                                                                                    |
| SMS Messages                                                                                                    |                                                                                                    |
| in the second second se |                                                                                                    |
| Advanced                                                                                                    | Save                                                                                                    |

5. Нажмите кнопку **Save**. После этого для программы обмена сообщениями будет настроен источник звука и видео **Cam Suite**.

Теперь программы MSN Messenger и Skype подключены к CrazyTalk Cam Suite PRO. Запустите эту программу для использования в видеоконференциях таких эффектов, как живые аватары, волшебное зеркало, общий доступ к мультимедийным файлам и рабочему столу. Они станут доступны после включения функции Enable Video Chat

(Включить видеочат)

# Устранение неисправностей

# В1. Мой компьютер не обнаруживает веб-камеру при подключении через удлинитель USB.

Решение.

 Подключите веб-камеру непосредственно к порту USB на компьютере. Убедитесь, что веб-камера подключена к порту USB на задней панели компьютера. Порты USB на лицевой панели иногда могут не обеспечивать достаточного для веб-камеры питания.

# В2. Для порта USB зарезервировано недостаточно системных ресурсов, в результате система не может работать.

В системе установлено слишком много устройство, в результате чего возникают проблемы с прерываниями в системном контроллере USB. Выполните следующие действия:

- Удалите из системы некоторые USB-устройства.
- Перезапустите систему.
- Компьютер перераспределит ресурсы.

# ВЗ. Веб-камера не включается или компьютер перезагружается без видимой причины.

Возможно, USB-устройство потребляет слишком много энергии. Это случается, особенно при подключении USB-устройств к пассивному или безбатарейному концентратору USB. Откроется диалоговое окно **USB Ниb Power Exceeded** (Превышено потребление концентратора USB). Выполните следующие действия:

- Подключите веб-камеру непосредственно к порту USB на компьютере.
- Воспользуйтесь концентратором USB с внешним источником питания.